# تحليل البيانات باستخدام برنامج SPSS

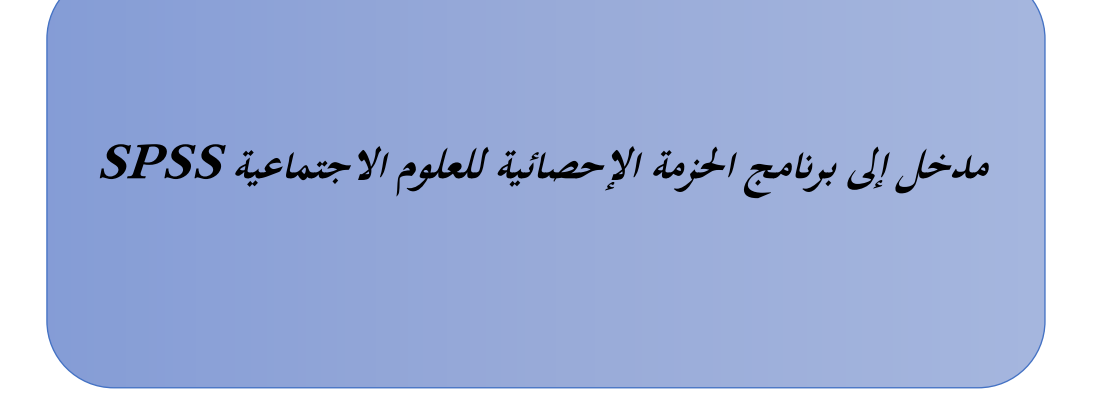

#### المقدمة

SPSS هو اختصار ل Statistical Package for the Social Sciences ويعني الحزمة الإحصائية للعلوم الاجتماعية, وهو برنامج إحصائي يستخدم في إدارة البيانات وتحليل البيانات الإحصائية, تم تصميمه من قبل فريق من المبرمجين والخبراء في مجال الإحصاء وعلوم الحاسوب. قد تم تطوير البرنامج الأصلي في جامعة ستانفورد في الولايات المتحدة الأمريكية من قبل العالم الأمريكي Norman H Nie وزملاؤه في عام جامعة ستانفورد في الولايات المتحدة الأمريكية من قبل العالم الأمريكي وتعليم الما التشغيل Statistical Package في يومن العام 2009 وتصافية في عام 1968. كان البرنامج يعمل بنظام Statist من قبل العالم الأمريكي العالم الأمريكي 1968 في عام 1968. كان البرنامج يعمل بنظام Statist من قبل العالم الأمريكي العام التشغيل Statist عام 1968. المونامج يعمل بنظام Statist من قبل العالم الأمريكي العام التشغيل Statist عام 1968. المونامج يعمل بنظام Statist من قبل العالم الأمريكي العام التشغيل Statist عام 1968. كان البرنامج يعمل بنظام Statist من قبل العالم الأمريكي العام الأمريكي المونامج المونان المونامج المونان المونامج العام الأمريكي العام الأمريكي Statistical Package for the Social Sciences وزملاؤه في عام 1968. كان البرنامج يعمل بنظام Statist من قبل العالم الأمريكي البيان المونان المونان المونامج يعمل بنظام التشغيل Statist Statistic المونامج وتحسين أدائه. في عام 1969. المونامج وتحسين أدائه. في عام 1909.

# المبحث الأول: مدخل لبرنامج SPSS

المطلب الأول: مفهوم البرنامج وأهميته

# الفرع الأول: تعريف برنامج SPSS

يعد البرنامج الحزمة الإحصائية للعلوم الاجتماعية من اوسع برامج الحساب الالي انتصارا في مجال تحليل البيانات البحوث النفسية والتربوية من أبرز هذه المزايا سهولة استخدامه ووضوح تعليماته. يستخدم البرنامج في البحوث العلمية التي تشمل البيانات الرقمية Empirical data

<sup>1</sup> د. محمود عبد الحليم منسي، د. خالد حسن شريف، التحليل الإحصائي للبيانات باستخدام spss، دار الجامعة الجديدة الإسكندرية 2014 ص19

يتكون البرنامج من مجموعة من القوائم والادوات التي تساهم في التحليل البيانات التي تم جمعها من خلال الاستبيانات والمقابلات وكذلك من خلال الملاحظات، يتميز هذا البرنامج بقدرته الكبيرة على معالجة كافة البيانات التي يتم ادخالها فيه.<sup>1</sup>

الفرع الثاني: أهمية البرنامج

يعد التحليل الاحصائي أحد الادوات التي تستخدمها جميع العلوم في الوصول الى النتائج لذلك لأنه يقدم نتائج دقيقة كما ان لتحليل الاحصائي دور كبير في ضبط البحث العلمي الذي يقوم به الباحث من الممكن أن يشتتها البحث أثناء قيامه بالبحث العلمي في حال كان الدراسة كبيره لكن بوجود التحليل الاحصائي فان هذه المشكلة تكون محدودة إلى حد كبير.

<sup>1</sup> تقي خالد، شرح برنامج التحليل احصائي SPSSمن حيث الأهمية والهدف وطريقه التشغيل متوفر على الرابط

https://www.maktabtk.com/blog/post/3152 مقال منشور على موقع مكتبتك تاريخ النشر 2022/5/9 تاريخ

الإطلاع2023/03/02

| عند القيام بجمع المعلومات والبيانات المتعلقة بمناهج البحث العلمي فان الامر يتطلب بعض الادوات التي تساهم في  |
|----------------------------------------------------------------------------------------------------|
| عملية التصنيف، من ثم التحليل، والوصول الى نتائج التفسيرية لافتراضات للبحث المقدمة من الباحث. ويعد النظام    |
| الإحصائيSPSS من أبرز الادوات التي تستخدم في ذلك حيث يقوم البرنامج بوصف المتغيرات وبالتالي تعميم مما         |
| يتم التوصل اليه من نتائج على المجتمع الدراسة. ومن المتعارف عليه الحصول على المعلومات من جميع مفردات المجتمع |
| أمر غاية في الصعوبة يتطلب مبالغ مالية كبيرة بالإضافة الى ضرورة ضم عدد اكثير من المشاركين في البحث العلمي،   |
| لذا فإن استخدام اسلوب العينة هو لحل الافضل للحصول على النتائج في أقصر فترة زمنية وبأقل مجهود.1              |

<sup>&</sup>lt;sup>1</sup> أ. جنيدي مراد، دروس وتطبيقات أولية على برنامج SPSS, جامعة الجزائر3, السنة 2019–2020,ص3

- السرعة في تحليل البيانات: في حالة إذا قام الباحث العلمي بتحليل البيانات والمعلومات التي يتم جمعها بطريقه يدوية وهذا ماكان يحدث في الماضي البحث او رسالة علمية تحتاج للسنوات لحين الوصول لنتائج المرجوة المرجوة كان يتم <sup>1</sup>استخدام طرق يدوية إحصائية من خلال المعادلات الشهيرة بالذكر ان البرنامج يجمع مختلف انواع المعادلات الاحصائيات.
- الدقة في النتائج: ان نظام الحوسبة والخوارزميات تضفي في الدقة على النتائج بوجه عام، والحاسب لا يخطئ إذا ما تم امداد بالمعلومات مع استخدام اسس البرمجة السليمة ذلك على عكس العنصر البشري الذي قد ينتابه التعب وعدم التركيز في بعض الاوقات، وذلك امر هام وخاصة في هذا الوجود آلاف البيانات الرقمية والتي يتم الحصول عليما من الابحاث الاجتماعية من خلال ادوات البحث العلمي تتمثل في بطاقة الملاحظة والاستبانات والمقابلات مليمة العلمي المراجمة العلمي المعلمي العنصر البشري الذي قد ينتابه التعب وعدم التركيز في بعض الاوقات، وذلك امر هام وخاصة في هذا الوجود آلاف البيانات الرقمية والتي يتم الحصول عليها من الابحاث الاجتماعية من خلال ادوات البحث العلمي تتمثل في بطاقة الملاحظة والاستبانات والمقابلات بمختلف انواعها.
- الحصول على تقارير وافية: هناك أكثر منا من تقارير التي يمكن ان يحصل عليها من يستخدم البرنامج فيمكن
   الحصول على احصائيات او اشكال دائريه او مربعه على حسب رغبه المستخدم وذلك ما لا يتوفر في برامج اخرى
   للتحليل الاحصائي

## المطلب الثاني: وظائف وميزات وأساليب برنامج SPSS

الهدف الرئيسي الخاص بالبرنامج هو تلبية احتياجات الباحث بتحليل جميع البيانات المعقدة المتعلقة بالبحث وذلك عن طريق مجموعة من الوظائف والأدوات الأساسية التي تساعد في تحليل وفهم البيانات والتي جعلت البرنامج شائعا للبحث والتجريب واتخاذ القرار وهي كالتالي:<sup>1</sup>

- الفرع الأول: الوظائف الأساسية للبرنامج
- برنامج إحصائي لتحليل البيانات الكمية: ويشمل الترددات، الجدولة المتقاطعة، والإحصاءات ثنائية المتغير.
- برنامج مصمم النماذج الذي يسمح بالنمذجة التنبؤية: تمكن الباحثين من بناء النماذج التنبؤية والتحقق من

صحتها باستخدام الإجراءات الإحصائية المتقدمة.

- يساعدك تحليل النص على استخلاص رؤى من المدخلات النوعية من خلال الاستبيانات المفتوحة.
  - يسمح مصمم التصور للباحثين باستخدام بياناتهم لمجموعة متنوعة من العروض المرئية.<sup>2</sup>

## الفرع الثاني: ميزات برنامج SPSS

باستخدام ميزات SPSS، يمكن للمستخدمين استخراج كل جزء من المعلومات من الملفات لتنفيذ الإجراءات

الإحصائية الوصفية والاستنتاجية والمتنوعة.

• بفضل مدير تعدين البيانات في SPSS، يمكن لمستخدميها إجراء عمليات بحث ذكية، واستخراج المعلومات

المخفية بمساعدة أشجار القرار، وتصميم الشبكات العصبية للذكاء الاصطناعي، وتجزئة السوق.

<sup>1</sup> د. وعيل ميلود، دروس وتطبيقات في البرنامج الإحصائي SPSS، جامعة البويرة , 2019-2020, ص3

2

- عكن استخدام برنامج SPSS لحل العمليات الجبرية والحسابية.
- تتيح لك ميزة مولِّد التقارير في SPSS إعداد تقارير جذابة عن التحقيقات. وهو يشتمل على نص وجداول

ورسوم بيانية ونتائج إحصائية للتقرير في نفس الملف.

<sup>1</sup> يقدم SPSS توثيق البيانات أيضًا. تمكن الباحثين من تخزين دليل البيانات الوصفية. علاوة على ذلك، يعمل

كمستودع معلومات مركزي فيما يتعلق بالبيانات – مثل العلاقات مع البيانات الأخرى ومعناها وأصلها وتنسيقها واستخدامها.<sup>2</sup>

الفرع الثالث: الأساليب الإحصائية التي يمكن الاستفادة منها في SPSS

- الإحصاء الوصفي يتضمن منهجيات مثل الجدولة المتقاطعة والترددات وإحصاءات النسبة الوصفية.
- الإحصاء ثنائي المتغير ويشمل منهجيات مثل الوسائل والاختبارات اللامعلمية والارتباط وتحليل التباين (ANOVA).
  - توقع النتائج العددية مثل الانحدار الخطي.
  - منهجيات مثل التحليل العنقودي وتحليل العوامل التي تعتبر رائعة للتنبؤ لتحديد المجموعات.

1

<sup>&</sup>lt;sup>2</sup> ك. كيت ويليام، مقال حول برنامجSPSS, متوفر على موقع surveysparrow.com /what-is-spss، تاريخ النشر 20-09-202 تاريخ الاطلاع 02-03-2023

#### المطلب الثالث: مميزات وعيوب البرنامج

## الفرع الأول: مميزات برنامج SPSS

- يتميز بواجهة مستخدم سهلة وبسيطة والتي تجعل من السهل تعلم كيفية استخدام البرنامج.
  - يتميز البرنامج بالدقة وقدرته على معالجة البيانات الضخمة وتحليلها بشكل سريع وفعال.
- يحتوي على العديد من الأدوات الإحصائية التي تمكن المستخدمين من تحليل البيانات بشكل شامل ومفصل.
  - القدرة على تصميم الاستبانات وجمع البيانات من الافراد المختلفين.
  - يدعم العديد من اللغات مما يتيح للمستخدمين تحليل البيانات في بيئة متعددة اللغات.
  - واجهة مستخدم رسومية بسيطة وسهلة الاستخدام مما يسهل عملية ادخال البيانات وتحليلها.
    - هو عبارة عن برمجة واقعية شاملة.<sup>1</sup>

# الفرع الثاني: عيوب برنامج SPSS

- قد يكون البرنامج صعبا بالنسبة للأشخاص الذين لم يسبق لهم استخدام برامج احصائيات درجة عالية حيث
   يتطلب البرنامج المعرفة بالإحصائيات وتحليل البيانات.
- يعمل البرنامج على النظام الأساسي للنوافذ ولا يدعم أنظمة التشغيل الأخرى مثل نظام التشغيل Linux،
   MacOS
- قد تكون الميزات المتقدمة للبرنامج معقدة لبعض المستخدمين الذين لا يملكون الخبرة الكافية في مجال الإحصاء.
  - برنامج مكلف نسبيا مقارنة ببرامج التحليل الاحصائي الأخرى للطلبة.
  - <sup>1</sup> موقع Tutorialandexample.com، عموميات حول برنامج SPSS, تاريخ النشر 01-05-2022, تاريخ الاطلاع 2023-05-08

# المبحث الثاني: نظرة عامة حول برنامج SPSS

# المطلب الأول: النوافذ الأساسية في SPSS

#### 1) نافذة البيانات DATA VIEW))

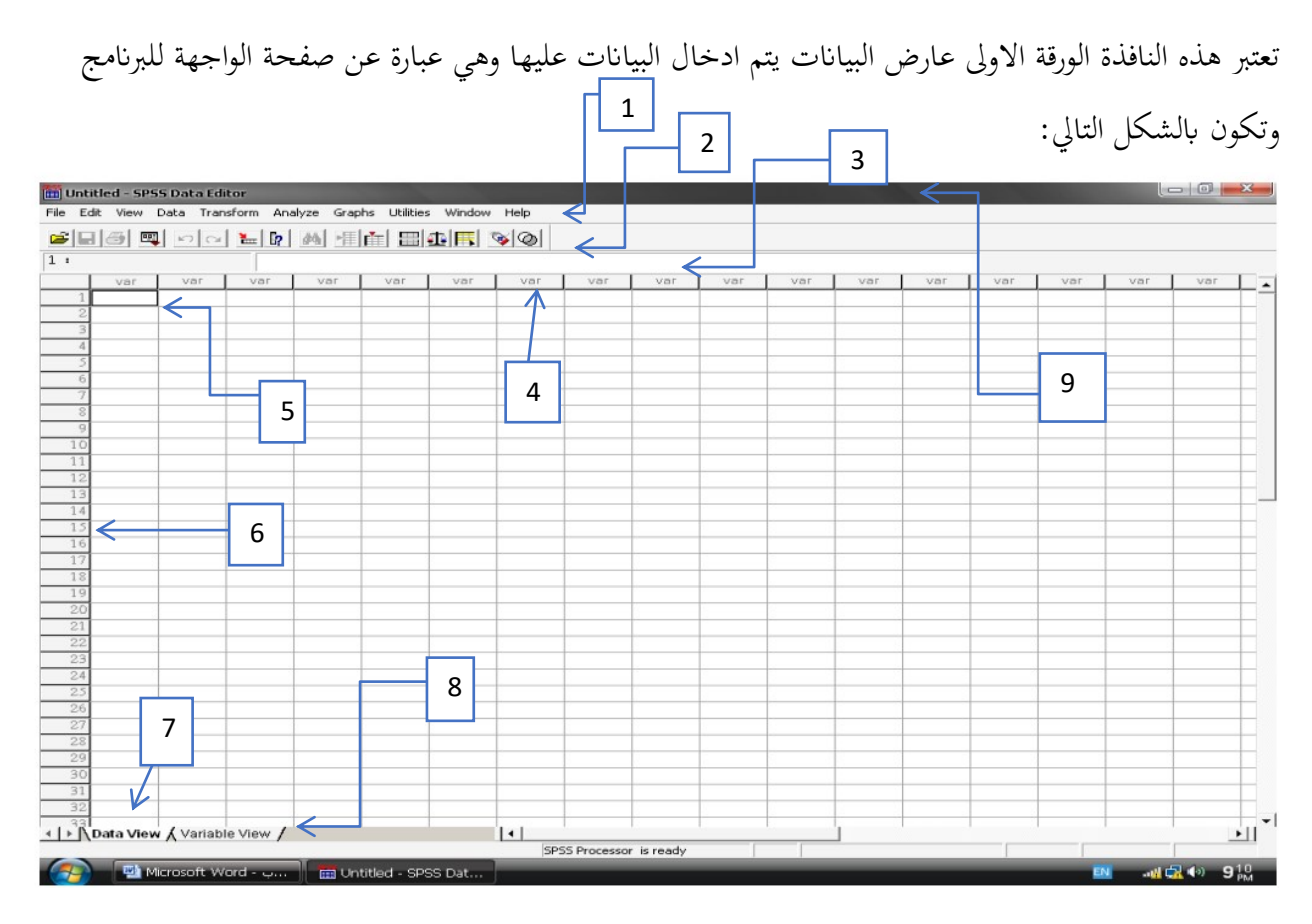

الشكل 1 عارض البيانات

تحتوي هذه النافذة على العناصر الأساسية التالية

1. القوائم:

تعتبر هذه القوائم من اهم المكونات التي يشترك فيها البرنامج مع مختلف البرامج الاخرى من الناحية الشكلية منها ما هو عام اي تقريبا محتويات وظائفه هي نفسها الموجودة في البرامج الاحصائية المعروفة ما هو خاص ببرنامج (SPSS).<sup>1</sup>

## 2. . شريط الأدوات:

يحتوي الشريط الادوات القياسي على مجموعة من الاختصارات على شكل الاوامر مرافقات استخدام واسع في البرنامج كفتح الملف، حفظ الملف، وطبع الملف...

- 3. شريط إدخال البيانات
- 4. الأعمدة تمثل المتغيرات:

يتم ادراج المتغيرات حيث بعد تعريف المتغير بإعطائه تسميه كامله او رمز يتم ادخال البيانات الخاصة به بشكل عمودي ويليه المتغير الثاني بشكل افقي وهكذا الى غاية اخر متغير.

#### 5. خلية مفعلة.

6. الصفوف تمثل الحالات:

تمثل الحالات الأشخاص المبحوثين أو المستجوبين سواء كانوا طبيعيين أو معنويين ويعرف كل مبحوث برقم وتوزع معطياته افقيا على مختلف المتغيرات

7. محرر البيانات.

<sup>1</sup> أ. جنيدي مراد، مطبوعة بعنوان دروس وتطبيقات أولية على برنامج SPSS، جامعة الجزائر 3,2019–2020,ص11

8. نافذة المتغيرات:

هي نافذة جد مهمة حيث يتم فيها القيام بتعريف المتغيرات.

9. شريط العنوان

يحتوي هذا الشريط على اسم ملف البيانات، ومبدئيا يسميه البرنامج آليا Sans titre1 كما يحتوي على أيقونات التصغير التكبير والإغلاق.<sup>2</sup>

#### 2) نافذة تعريف المتغيرات (VARIABLE VIEW)

يتم في هذه النافذة تعريف المتغيرات من خلال ادراج مختلف خصائصها وهي عباره عن الورقة الثانية أي عارض المتغيرات حيث يتم ادخال المتغيرات على هذه الصفحة يتم تحديد مواصفاتها وخصائصها قبل البدء بإدخال .

<sup>1</sup> د. جنيدي مراد، مرجع سبق ذكره، ص12

<sup>2</sup> د. عيسى نجيمي، مطبوعة في مقياس النظام الإحصائي، جامعة جيجل,2021-2022, ص20

<sup>3</sup> د. عيسى نجيمي، مرجع سبق ذكره، ص26

| <b>t</b> a                                    | - 8.3   | _         |           |             |           |                  | -               | State Product | -        | Sans titre2 [En | semble_de_données2 | 2] - IBM SPSS Sta | atistics Editeur de données 💷 💷 🗪 |
|-----------------------------------------------|---------|-----------|-----------|-------------|-----------|------------------|-----------------|---------------|----------|-----------------|--------------------|-------------------|-----------------------------------|
| Fichier                                       | Edition | Affichage | Données   | Transformer | Analyse   | Marketing direct | Graphes Utilita | aires Fenêtre | Aide     |                 |                    |                   |                                   |
|                                               |         |           | 5         | 2 F         | *=        |                  |                 | 4             |          |                 |                    |                   |                                   |
|                                               |         | Nom       | Туре      | Largeur     | Décimales | Etiquette        | Valeurs         | Manquant      | Colonnes | Align           | Mesure             | Rôle              |                                   |
| 1                                             |         |           |           |             |           | 1                | N               |               |          |                 |                    |                   |                                   |
| 2                                             | _       |           |           | _           |           |                  | -               |               |          |                 |                    |                   |                                   |
| 3                                             | _       |           |           |             |           |                  |                 |               |          |                 |                    |                   |                                   |
| 4                                             | _       |           |           |             |           |                  |                 |               |          |                 |                    |                   |                                   |
| C G                                           | _       |           |           | -           |           |                  |                 |               |          |                 |                    |                   |                                   |
| 7                                             | _       |           |           |             |           |                  |                 |               | 1        |                 |                    |                   |                                   |
| 8                                             |         |           |           |             |           |                  |                 |               |          |                 |                    |                   |                                   |
| 9                                             |         |           |           |             |           | 1                |                 |               |          |                 |                    |                   |                                   |
| 10                                            |         |           |           |             |           |                  |                 |               |          |                 |                    |                   |                                   |
| 11                                            |         |           |           |             |           |                  |                 |               |          |                 |                    |                   |                                   |
| 12                                            |         |           |           |             |           |                  |                 |               |          |                 |                    |                   |                                   |
| 13                                            |         |           |           |             |           | (                |                 |               |          |                 |                    |                   |                                   |
| 14                                            |         |           |           |             |           |                  |                 |               |          |                 |                    |                   |                                   |
| 15                                            |         |           |           |             |           | 1                |                 |               |          |                 |                    |                   |                                   |
| 16                                            | _       |           |           |             |           |                  |                 |               |          |                 |                    |                   |                                   |
| 1/                                            | _       |           |           |             |           |                  |                 |               |          |                 |                    |                   |                                   |
| 10                                            | _       |           |           |             |           |                  |                 |               |          |                 |                    |                   |                                   |
| 20                                            | _       |           |           | _           |           |                  |                 |               |          |                 |                    |                   |                                   |
| 21                                            | _       |           |           |             |           |                  |                 |               |          |                 |                    |                   |                                   |
| 22                                            |         |           |           |             |           |                  |                 |               |          |                 |                    |                   |                                   |
| 23                                            |         |           |           |             |           | 1                |                 |               |          |                 |                    |                   |                                   |
| 24                                            |         |           |           |             |           |                  |                 |               |          |                 |                    |                   |                                   |
| 25                                            |         |           |           |             |           |                  |                 |               |          |                 |                    |                   |                                   |
| 26                                            |         |           |           |             |           | 1                |                 |               |          |                 |                    |                   |                                   |
| 27                                            |         |           |           | -           |           |                  |                 |               |          |                 |                    |                   |                                   |
| 28                                            | _       |           |           | _           |           |                  |                 |               |          |                 |                    |                   |                                   |
| 29                                            | 1       |           |           |             |           |                  |                 |               |          |                 |                    |                   | •                                 |
| Affichage des données Affichage des variables |         |           |           |             |           |                  |                 |               |          |                 |                    |                   |                                   |
|                                               |         |           |           |             |           |                  |                 |               |          |                 | Le proces          | sseur IBM SPSS    | Statistics est prêt               |
| Page: 8 of                                    | 18 Wor  | ds: 2,840 | 🥸 English | (U.S.)      |           |                  | -               | -             | -        |                 |                    |                   |                                   |

الشكل2: شاشة عرض المتغيرات

تحتوي هذه النافذة على الخصائص التالية:

يتميز برنامج SPSS عن كثير من البرامج الإحصائية الأخرى بخاصية التعريف المفصل للمتغيرات بحيث يتطلب إدراج

العديد من الخصائص:

| Name | Туре | Width | Decimals | Label | Values | Missing | Columns | Align | Measure |
|------|------|-------|----------|-------|--------|---------|---------|-------|---------|
|------|------|-------|----------|-------|--------|---------|---------|-------|---------|

1. اسم المتغير Nom

هو عمود مخصص لكتابة اسماء المتغيرات وبشرط ان يبدا بحرف لا يزيد طول اسمة ثمانية رموز الا ينتهي بنقطة او فاصلة وألا يبدأ برقم.<sup>1</sup>

#### 2. النوع المتغير Type

<sup>1</sup> د. مُجَّد خير، التحليل الإحصائي للبيانات باستخدام برمجية SPSS,دار الجرير للنشر والتوزيع, 2010, ص44

يستخدم العمود لتحديد ما إذاكان المتغير عددي او غير عددي وذلك طريقه عرض المتغيرات العددية في الورقة Data View, عند النقر علا الزر Numeric في العمود الثاني يظهر لنا الصندوق التالي يمكننا من خلاله تحديد نوع المتغير إن كان المتغير عددي أو متغير يعبر عن التاريخ أو الوقت أو متغير يمثل قيمة نقدية أو متغير رمزي.

| Variable Type                                                                                                    |                               | ? 🗙                  |
|----------------------------------------------------------------------------------------------------|-------------------------------|----------------------|
| <ul> <li>Numeric</li> <li>Comma</li> <li>Dot</li> <li>Scientific notation</li> <li>Date</li> <li>Dollar</li> <li>Custom currency</li> <li>String</li> </ul> | Width: 8<br>Decimal Places: 0 | OK<br>Cancel<br>Help |

## 3. عرض المتغير Largeur

يستخدم لتحديد عدد الخانات المستخدمة لعرض قيمه المتغير يمكن تحديث عرض المتغير بواسطة صندوق الحوار السابق او بالنقر على الاسهم في الخلية المقابلة للمتغير في العمود الثالث.<sup>1</sup>

4. عدد المنازل العشرية Décimal

تخدم العمود الرابع لتحديد عدد الخانات العشرية المخصصة للعدد العشري في المتغيرات العددية ويمكن زيادة وإنقاص

- رب ي Decimals المراتب العشرية بواسطة الاسهم الى الاعلى والى الأسفل
  - 5. وصف (اسم) المتغير Label
  - <sup>1</sup> د. مُجَدَّ خير، مرجع سبق ذكره, 2010, ص46

استخدم هذا العمود لوصف المتغير ويمكن ان تصل عدد الرموز الى ويظهر تأثير الوصف في مخرجات البرنامج مثل

ID-Num **\_\_\_\_** Student ID Number

6. قيمة المتغير(الكود) Values تبرز الحاجة لوصف القيم المحددة في البيانات عندما يكون المتغير عددي متغير وصفي بعباره معنى هذه القيمة التي تظهر بدلا من القيمة نفسها في المخرجات البرنامج

مثال: نرمز 1 لطلاب التسويق و2 لطلاب المالية و3 لطلاب الاقتصاد

| القيمة | التخصص |
|--------|--------|
| 1      | تسويق  |
| 2      | مالية  |
| 3      | اقتصاد |

ولوصف القيم في جدول يستخدمه مربع الحوار التالي الذي يظهر عند النقر على الخلية المقابلة للمتغير major

والعمود السادس الذي يحمل عنوان values<sup>1</sup>

| مكان كتابة رمز الفئة          | Value Labels                   | ? 🛛          |
|-------------------------------|--------------------------------|--------------|
| مكان كتابة عنوان القيمة       | Value Labels<br>Value: 3       | OK<br>Cancel |
| أزرار للتعديل والإضافة والحذف | Value Label: Economics         | Help         |
| مكان للإظهار الفئات المعرفة   | <u>Change</u><br><u>Remove</u> |              |

<sup>1</sup> ا. بوعراب رابح، دروس وتطبيقات متقدمة في برنامج SPSS, جامعة الجزائر ,2018-2019, ص25

7. المقدار المفقود (القيم المفقودة) Missing

عند رغبة الباحث في تحديد بعض القيم على انها قيمه مفقودة اي ان هذه القيم موجودة ولكننا لن نربي ادخالها في التحليل الاحصائي لاي سبب من الاسباب انها يمكن استخدام مربع الحوار التالي ولدي يظهر عند النقر على الخلية التي تقع في العمود الذي يحمل العنوان Missng

|                               | Missing Values                           | ? 🔀    |
|-------------------------------|------------------------------------------|--------|
| لا توجد قيم مففودة            | No missing values                        | ОК     |
| قبم مفقودة متقطعة             | Discrete missing values                  | Cancel |
|                               |                                          | Help   |
|                               | Range plus one optional discrete missing | value  |
| قيم مفقودة في شكل مجال مع قيم | Low: High:                               |        |
| مفقودة منقطعة (السن او الطول) | Discrete value:                          |        |

عندما تكون قيما متغير مفقودة اصلا نتيجة لعدم وجود مشاهدات في البيانات في هذه الحالة فان الخلايا تكون فارغه وتحول تلقائيا الى قيم مفقودة.<sup>1</sup>

8. عرض العمود Columns

يمثل العرض العمود عدد الرموز المخصصة للمتغير ويجب ان يكون عرض العمود أكبر من او يساوي عرض المتغير المضمن فيه يمكن تغييره العدد الايام تغير بواسطة سحب حدود العمود في ورقه عرض البيانات.

9. المحاذات (ضبط المتغير) Align

<sup>1</sup> . بوعراب رابح، مرجع سبق ذكره، ص26

يستخدم هذا العمود لضبط محادثه النص داخل الخلايا لكل المتغير يتم ذلك بالنقر على الخلية المتابعة للمتغير ثم النقر على السهم المتجه للأسفل لاختيار محادثات المناسبة مع العلم بان المحاذاة الافتراضية هي right.

10. نوع المقياس measure

العمود لتحديد نوعية البيانات المتغيرة التي يمكن تصنيفها على النحو التالي:

Scale : يستخدم عدد تصنيف البيانات العددية القابلة للقياس الكمي او للإعطاء دلاله على ان المتغير متغير متصل.

Ordinal : يستخدم هذا التصنيف لقياس المتغيرات الترتيبية حيث يمكن ترتيب قيم المتغير بحيث تعطي دلاله على ان يمكن ترتيب القيم تصاعديا او تنازليا ولكن لا يمكن تحديد الفروق بينها مثل تقدير الطالب في الامتحان ممتاز، جيد جدا، جيد، متوسط، مقبول، ضعيف.

**Nominal** يستخدم هاذا التصنيف لقياس المتغيرات الاسمية وهي متغيرات لها عدد من الفئات ادون أفضلية لاحداها على الأخرى (لا يمكن ترتيبها تصاعديا أو تنازليا) مثل تقسيم المجتمع الى ذكوره او اناث او مثل تقسيم الطلاب حسب تخصصهم التسويق ماليه اقتصاد بنوك<sup>1</sup>

المطلب الثاني: القوائم الرئيسية وشريط الأدوات ل SPSS

الفرع الأول: قوائم البرنامج

File Edit View Data Transform Analyze Direct Marketing Graphs Utilities Add-ons Window Help

#### 1) قائمة-الملف: file menu-fichier

1 د. مُجَّد خير، التحليل الإحصائي للبيانات باستخدام برمجية SPSS,دار الجرير للنشر والتوزيع, 2010, ص56

الهدف الرئيسي من قائمة الملف هو والتحكم بالملفات وذلك عن طريق انشاء ملف وتخزينه او فتح ملف مخزن مسبقا

#### 2) قائمة-التحرير: Edit menu

تستخدم هذه القائمة لعمليات التعديل في البيانات مثل النسخ، اللصق اي نقل البيانات من مكان لأخر وعمليه البحث عن المتغيرات.

#### 3) قائمة-العرض: View menu- Affichage

يمكن استخدام قائمة العرض الادوات عرض اخفاء شركة ادوات الايقونة المختصرة المناسبة التي يمكن استخدامها بدلا من القوائم خطوط الشبكة في شاشه محرر البيانات كذلك يمكن تعديل الخطوط المستخدمة في البرنامج.

## 4) قائمة-البيانات: Data Menu-Données

قائمه البيانات على العديد من الادوات المهمة التي تستخدم لتحديد المتغيرات بقيمها وترتيبها وتغيير تسميتها وعمليه فرز وتحميل ودمجه ما بيانات اخرى وفصل الملفات.1

## 5) قائمة-التحويل: Transforme Menu-Données

تحتوي قائمة تحويل البيانات العديد من الاوامر التي تستخدمها العملية التعديل في قيم المتغيرات مثل حساب قيم جديدة لم تغيرات واعادة ترميز المتغيرات وتحديد الرتب وغيرها

## 6) قائمة-التحليل الإحصائى: Analyse Menu-Analyse

تعتبر قائمه التحرير أهم قائمه لاحتوائها على العديد من الاوامر لتنفيذ التحليلات الإحصائية المختلفة مثل مقاييس النزعة المركزية وحساب مقاييس التشتت وغيرها.<sup>1</sup>

<sup>1</sup> . بوعراب رابح، مرجع سبق ذكره، ص20

#### 7) قائمة –الرسومات: Graphs Menu-Graphes

تشمل قائمة رسومات على العديد من الاوامر لتمثيل البيانات بيانيا والتي تعرض البيانات بعده الطرق لتلائم التحليل المطلوب.

#### 8) مساعدات: Utilities

يتناول أساسا مساعدات مكملة وتعديلات بشأن تعديل المخرجات وإظهار شبكات نافذة البيانات وغيرها

مثل متغيرات Variables, معلومات الملف، تعريف المجموعات Define Sets.

#### 9) قائمة- النوافذ: Windows Menu-fenêtre

تستخدم قائمة النوافذ للتنقل من نافذة الى اخرى او التحكم في حجمها من حيث التكبير او تصغيرها.

#### 10) قائمة المساعدة: Menu help-Aide قائمة المساعدة توفر خدمه عرض المساعدة اللحظية للمستخدم

بمعنى يمكن الحصول على اجابات على مختلف تساؤلات التي نجدها عندما واجهت مشكلة مع البرنامج. 2

الفرع الثابى: شريط الأدوات (الأيقونات المختصرة)

تتوفر النافذة الرئيسية للبرنامج على شريط ادوات يحتوي على ايقونات رسومية تمثل وظائف عمليات معينة يمكن تعديلها بالاستعانة بقائمة view تسهل الاستخدام البرنامج دون العودة الى البحث عن بعض الاوامر من مختلف القوائم ويظهر في الصورة التالية شريط الادوات الموجودة أسفل شريط القوائم كما يوضح في الشكل التالي:

# 😑 H 🖨 📖 🗠 🛥 📓 🏪 💷 🏴 👭 🚟 🚟 🖧 🕮 👫 🄕 🦜 🤲

- <sup>1</sup> أ. جنيدي مراد، مرجع سبق ذكره, 17
- <sup>2</sup> أ. جنيدي مراد، مرجع سبق ذكره, 18

وإذا أردنا إضافة بعض الأدوات الى الشريط نتبع الخطوات التالية

من القائمة Affichage نحتار Barres d'outils، فتظهر قائمة فرعية ونختار منها. Personnaliser

|                                          | الوظيفة                | العنوان                    | الأيقونة  |
|------------------------------------------|------------------------|----------------------------|-----------|
| مخزن                                     | فتح ملف                | open                       |           |
| ف                                        | تخزين ما               | Save                       |           |
| ف                                        | طباعة ما               | Print                      |           |
| فر مجموعة من الإجراءات التي تم استخدامها | إظهار آ                | Dialog Recall              |           |
| ن آخر عملية ق <mark>مت</mark> بها        | تراجع عز               | Undo                       | 10        |
| ن آخر عملية تراجعت عنها                  | الرجوع ء               | Redo                       |           |
| لى حالة (خانة أو صف)                     | الانتقال إ             | Go to case                 |           |
| لی متغیر                                 | الانتقال إ             | Go to Variable             | *         |
| طومات عن المتغير                         | إعطاء م                | Variable                   | 3         |
| داول الاحصاء الوصفي                      | عر <mark>ض ج</mark>    | Run descriptive statistics | K         |
|                                          | بحث عن                 | Find                       | <b>44</b> |
| لة جديدة إلى الملف                       | إدراج حاا              | Insert Case                | *         |
| بير جديد إلى الملف                       | إدراج مت               | Insert Variable            |           |
| لف إلى جزأين                             | تجزئة الم              | Split File                 |           |
| زان للحالات                              | إعطاء أو               | Weight Cases               | 42        |
| جموعة حالات                              | اختيا <mark>ر</mark> م | Select Cases               |           |
| أو إخفاء) عناوين القيم                   | إظهار (                | Value Labels               |           |
| مجموعات من المتغيرات                     | استخدام                | Use Sets                   | 0         |
| لمتغيرات                                 | اظهار کا               | Show all variable          | -         |
| لاملائي 2                                | التدقيق ا              | Spell check                | ABS       |

الجدول التالي يلخص معنى مل أيقونة موجودة في الشريط:

(المطلب الثالث: نافذة المخرجات

<sup>1</sup> أ. بوعراب رابح مرجع سبق ذكره، ص21 <sup>2</sup> د. مُجَد خير، مرجع سبق ذكره، ص43 عند القيام بالعملية الاحصائية على المتغيرات الدراسة (حساب -التقدير- رسومات بيانية) تظهر لنا نتائج في نافذه المخرجات.

- الجداول التكرارية: تمتم بعرض قيمة متغير معين في شكل جدول يلخص القيم وتكراراتها العادية والنسبية والتراكمية.
- ب. مقاييس النزعة المركزية: تستخدم للتعبير عن ظاهرة معينة باستخدام المركز او الوسط ويهتم البرنامج بحساب
   وعرض اهمها (الوسط الحسابي- الوسيط- المنوال).
- ت. مقاييس التشتت: تتم بدراسة درجة التشتت وتباعد قيام الظاهرة معينة عن وسطها او بعضها البعض اي قياس درجة التجانس بين القيم ويتم البرنامج بعرضها اهمها:
  - الانحراف المعياري
    - التباين
    - المدى
  - اقل قيمة– أدبى قيمة
  - الخطأ المعياري في حساب الوسط الحسابي
  - ث. مقاييس الشكل أو التوزيع: تستعمل لمعرفه شكل انتشار القيم فمن خلالها يمكن ان نعرف درجه الالتواء والتناظر وتكون في الشكل
    - معامل الالتواء (Skewness)

معامل التطاول (Kurtosis)

<sup>1</sup> ا. جنيدي مراد، مرجع سبق ذكره, 24

خاتمة: